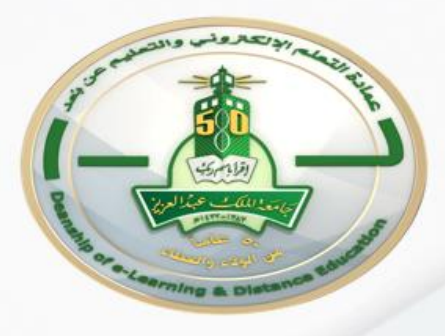

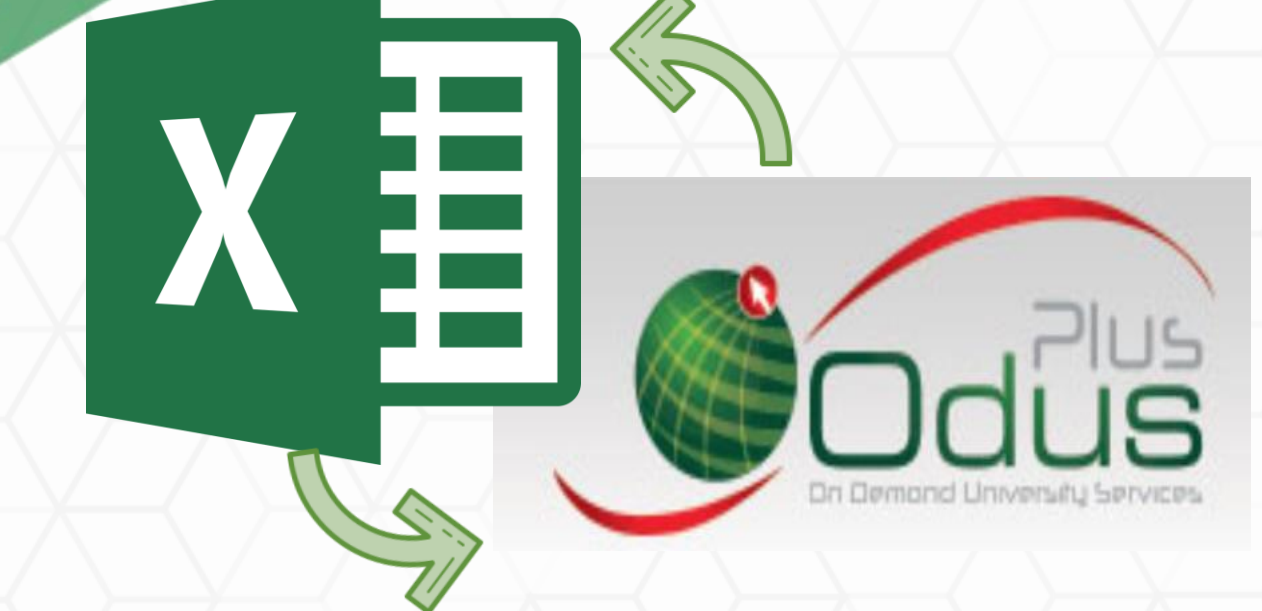

## Assign Students Final Grades using Excel into ODUS

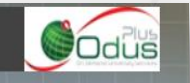

| A 100 000 000 000 000 000 000 000 000 00                                                                                                    | لتدريس المعاملات الالكترونية                                                                         | المعلومات الشخصية <mark>خدمات أعضاء هيئة</mark> ا                                                          |
|----------------------------------------------------------------------------------------------------|----------------------------------------------------------------------------------------------------|----------------------------------------------------------------------------------------------------|
|                                                                                                    | 00011577 دانيه حسين العامودي<br>00011577 PM 04:49 20/04/2020                                         | اختيار الفصل الدراسي                                                                                       |
| Select the semester                                                                                                    | <ul> <li>✓ 2021 J</li> <li>△ 2021 J</li> <li>△ 2021 J</li> <li>△ 2020 J</li> <li>△ 2020 J</li> </ul> | اختر أحد الفصول الدراسية: النصل الدراسي الار<br>الفصل الدراسي الار<br>الفصل الدراسي العد<br>تنفيذ          |
| איר איז (אַשעוע 1.5 איז 1.5 איז 1.5 אי | 2020<br>يفي 2019<br>2019<br>2019<br>2019<br>بني 2018<br>2018                                         | النصل الدراسي الإر<br>النصل الدراسي المر<br>النصل الدراسي الألم<br>النصل الدراسي المر<br>النصل الدراسي الم |

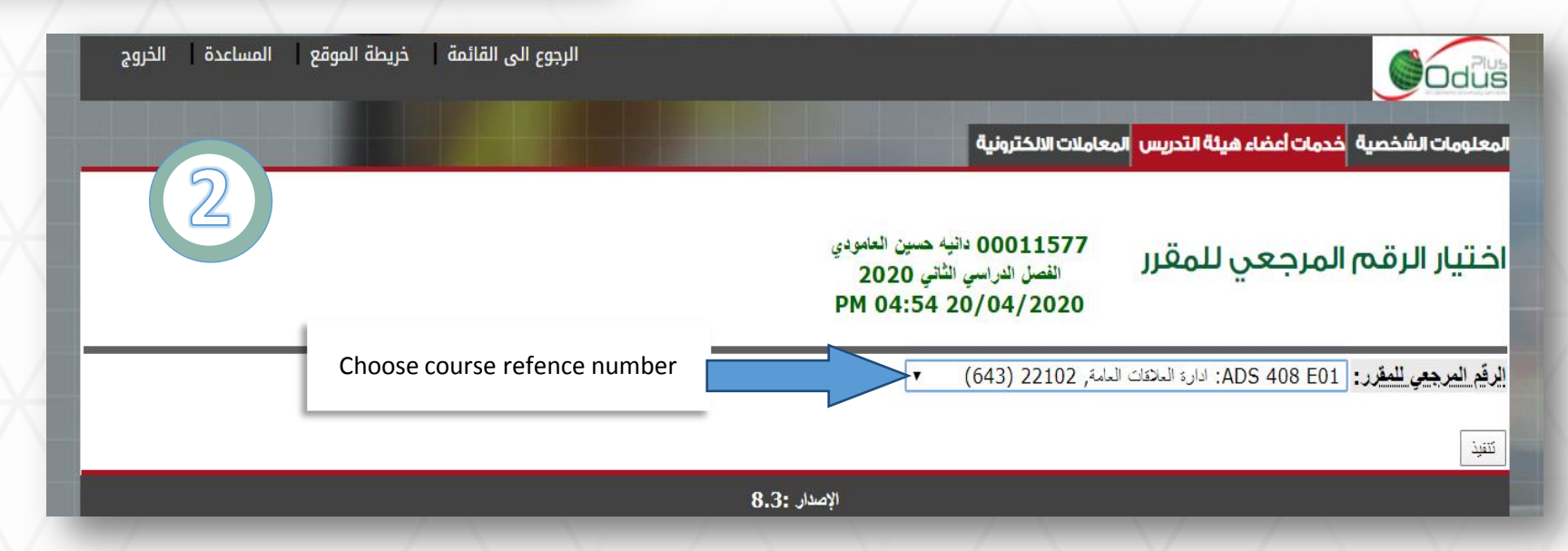

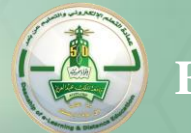

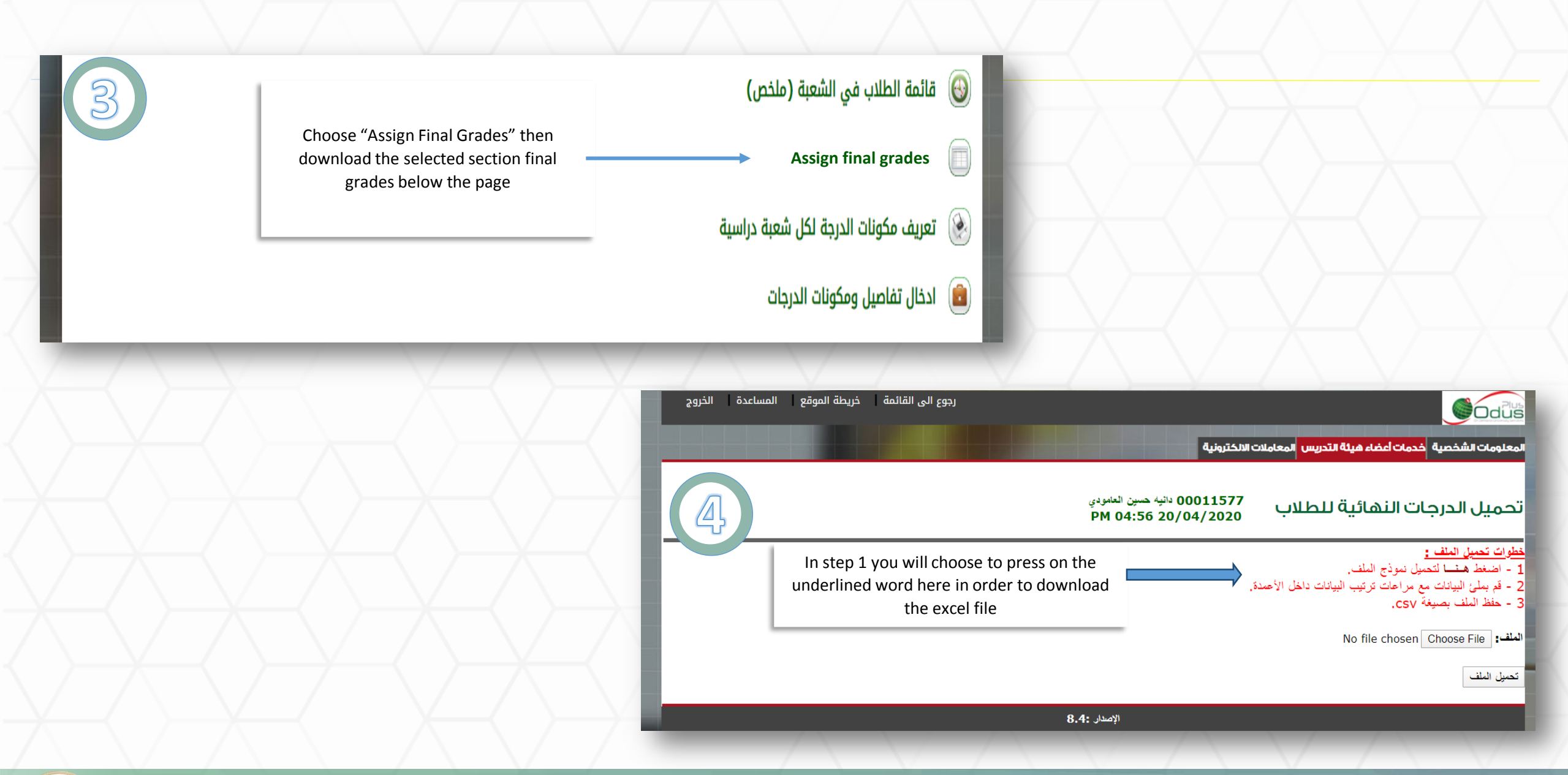

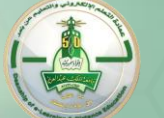

| A2<br>1 S1<br>2<br>3<br>4<br>5<br>6<br>7<br>8<br>9<br>10 | <br>erm | C<br>CRN | Subject<br>File inse<br>ODU: | E<br>Course<br>rted auto<br>S into the | F<br>New Grade | G<br>I<br>I<br>I<br>I<br>I<br>I<br>I<br>I<br>I<br>I<br>I<br>I<br>I<br>I<br>I<br>I<br>I<br>I<br>I | H | J                                                                                                    | K L       | M | N | 0                                                                    |           |     |                             |       |                                               |                                      |                                        |                                       |                                         |                                     |         |                       |  |
|----------------------------------------------------------|---------|----------|------------------------------|----------------------------------------|----------------|--------------------------------------------------------------------------------------------------|---|----------------------------------------------------------------------------------------------------|-----------|---|---|----------------------------------------------------------------------|-----------|-----|-----------------------------|-------|-----------------------------------------------|--------------------------------------|----------------------------------------|---------------------------------------|-----------------------------------------|-------------------------------------|---------|-----------------------|--|
|                                                          |         |          |                              |                                        |                |                                                                                                  |   | <b>7</b><br><b>8</b><br><b>9</b><br><b>10</b><br><b>11</b><br><b>12</b><br><b>13</b><br><b>14</b><br><b>15</b><br><b>16</b><br><b>17</b><br><b>18</b><br><b>19</b><br><b>20</b><br><b>21</b><br><b>12</b><br><b>23</b> | Studen ID | A |   | AYOUT FO<br>B<br>Term 2<br>• ) Firs<br>semeste<br>۲ secor<br>semeste | CRN 02002 | C 2 | IIEW VIEW D Subjec 2102 ADS | t Cou | Fill in th<br>Term -><br>CRN as a<br>course r | e Inforr<br>20200<br>Course Iname ar | nation a<br>2 <u>indica</u><br>Referen | as app<br>ate see<br>nce nu<br>ber(As | peared i<br>cond Te<br>mber<br>s in ODU | к L<br>n ODUS:<br>erm of yee<br>JS) | ar 2020 | R E –<br>dania amoudi |  |

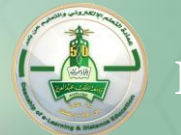

|      |     | A       | В    |        | C     | D       | E      | F       |     | G | Η |  | J | K          | L        | М     | Ν | 0 |
|------|-----|---------|------|--------|-------|---------|--------|---------|-----|---|---|--|---|------------|----------|-------|---|---|
|      | 7/) |         | Term | CRN    |       | Subject | Course | New Gra | de  |   |   |  |   |            |          |       |   |   |
| 2    |     | 1476    |      | 202002 | 22102 | 2 ads   |        | 408 94  | .24 |   |   |  |   |            |          |       |   |   |
| 3    |     | 401325  |      |        |       |         |        | 1 97    | .28 |   |   |  |   | Inser      | t studer | ts ID |   |   |
| 4    |     | 729497  |      |        |       |         |        |         | 76  |   |   |  |   | (ex        | cel she  | et)   |   |   |
| 5    |     | 806306  |      |        |       |         |        | 9       | 1.2 |   | 1 |  |   | `_·        |          | ,     |   |   |
| 6    |     | 932661  |      |        |       |         |        | 88      | .16 |   | V |  |   | +FI<br>(0) | nal Grac | les   |   |   |
| 7    |     | 947570  |      |        |       |         |        | 100     | .32 |   |   |  |   | (e)        | cer snee | 21)   |   |   |
| 8    |     | 980073  |      |        |       |         |        | 88      | .16 |   |   |  |   |            |          |       |   |   |
| 9    |     | 980457  |      |        |       |         |        | 66      | .88 |   |   |  |   |            |          |       |   |   |
| 10   | )   | 981036  |      |        |       |         |        | 94      | .24 |   |   |  |   |            |          |       |   |   |
| - 11 |     | 1002610 | _    |        |       |         |        | 0/      | 24  |   | - |  |   |            |          |       | - |   |

|    | $\times \checkmark f_x$ | 408        |         |         |        |           |     |                   |      |      |      |   |   |   |   |  |
|----|-------------------------|------------|---------|---------|--------|-----------|-----|-------------------|------|------|------|---|---|---|---|--|
|    |                         | В          | С       | D       | E      | F         | G   | н                 | 1.1  | J    | К    | L | м | N | 0 |  |
|    | (0)                     | Term C     | RN S    | Subject | Course | New Grade |     |                   |      |      |      |   |   |   |   |  |
| 2  | 1476                    | 202002     | 22102 A | ADS     | 408    | 94.24     |     |                   |      |      |      |   |   |   |   |  |
| 3  | 401325                  | 202002     | 22102 A | ADS     | 408    | 97.28     |     |                   |      |      |      |   |   |   |   |  |
| 4  | 729497                  | 202002     | 22102 A | ADS     | 408    | 76        |     |                   |      |      |      |   |   |   |   |  |
| 5  | 806306                  | 202002     | 22102 A | ADS     | 408    | 91.2      |     |                   |      |      |      |   |   |   |   |  |
| 6  | 932661                  | 202002     | 22102 A | ADS     | 408    | 88.16     |     |                   |      |      |      |   |   |   |   |  |
| 7  | 947570                  | 202002     | 22102 A | ADS     | 408    | 100.32    |     |                   |      |      |      |   |   |   |   |  |
| 8  | 980073                  | 202002     | 22102 A | ADS     | 408    | 88.16     |     | <b>C</b>          | . :l | Data | Calu |   |   |   |   |  |
| 9  | 980457                  | 202002     | 22102 A | ADS     | 408    | 66.88     |     | Copied Data Colum |      |      |      |   |   |   |   |  |
| 10 | 981036                  | 202002     | 22102 A | ADS     | 408    | 94.24     |     | completed in the  |      |      |      |   |   |   |   |  |
| 11 | 1083619                 | 202002     | 22102 A | ADS     | 408    | 94.24     |     |                   |      |      |      |   |   |   |   |  |
| 12 | 1134531                 | 202002     | 22102 A | ADS     | 408    | 54.72     |     | middle            |      |      |      |   |   |   |   |  |
| 13 | 1175694                 | 202002     | 22102 A | ADS     | 408    | 82.08     | - 1 |                   |      |      |      |   |   |   |   |  |
| 14 | 1175785                 | 202002     | 22102 A | ADS     | 408    | 91.2      |     |                   |      |      |      |   |   |   |   |  |
| 15 | 1175852                 | 202002     | 22102 A | ADS     | 408    | 100.32    |     |                   |      |      |      |   |   |   |   |  |
| 16 | 1179236                 | 202002     | 22102 A | ADS     | 408    | 97.28     | - 1 |                   |      |      |      |   |   |   |   |  |
| 17 | 1179977                 | 202002     | 22102 A | ADS     | 408    |           | - 1 |                   |      |      |      |   |   |   |   |  |
| 18 | 1180086                 | 202002     | 22102   | ADS     | 408    | 94.24     |     |                   |      |      |      | _ |   |   |   |  |
| 19 | 1180353                 | 202002     | 22102 A | ADS     | 408    | 94.24     |     |                   |      |      |      |   |   |   |   |  |
| 20 | 1180431                 | 202002     | 22102 A | ADS     | 408    |           |     |                   |      |      |      |   |   |   |   |  |
| 21 | 1180543                 | 202002     | 22102 A | ADS     | 408    | 91.2      |     |                   |      |      |      |   |   |   |   |  |
| 22 | 1182313                 | 202002     | 22102 A | ADS     | 408    | 91.2      |     |                   |      |      |      |   |   |   |   |  |
| 23 | 1182471                 | 202002     | 22102 A | ADS     | 408    | 97.28     |     |                   |      |      |      |   |   |   |   |  |
| 24 | 1182811                 | 202002     | 22102 A | ADS     | 408    | 88.16     |     |                   |      |      |      |   |   |   |   |  |
| 25 | 1183802                 | 202002     | 22102 A | ADS     | 408    | 94.24     |     |                   |      |      |      |   |   |   |   |  |
| 26 | 1196529                 | 202002     | 22102 A | ADS     | 408    | 97.28     |     |                   |      |      |      |   |   |   |   |  |
| 27 | 1196842                 | 202002     | 22102 A | ADS     | 408    | 97.28     |     |                   |      |      |      |   |   |   |   |  |
| 20 | 1107410                 | 202002     | 22102   | 000     | 400    | 04.24     |     |                   |      |      |      |   |   |   |   |  |
| 4  | Sheet1 Sheet2           | Sheet3 (+) |         |         |        |           | : [ | •                 |      |      |      |   |   |   | ► |  |

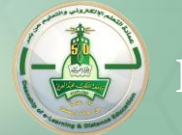

|                          |                                  | Ten                                                                                                    | nplate_sheet - Excel    |                                                                         |                                                                                                    |            |                                                                                                    |
|--------------------------|----------------------------------|----------------------------------------------------------------------------------------------------|-------------------------|-------------------------------------------------------------------------|----------------------------------------------------------------------------------------------------|------------|----------------------------------------------------------------------------------------------------|
| $\bigcirc$               | Info                             |                                                                                                    |                         |                                                                         |                                                                                                    |            |                                                                                                    |
|                          | Template_:<br>C: » Users » dania | sheet<br>.» Downloads                                                                                                    |                         |                                                                         |                                                                                                    |            |                                                                                                    |
| Save<br>Save As<br>Print | Protect<br>Workbook ~            | Protect Workbook<br>Control what types of changes people can make to this workbook.                                                                                                    | Save the<br>Excel sheet | Properties -<br>Size<br>Title<br>Tags                                   | 9.44KB<br>Add a title<br>Add a tag                                                                                                    |            |                                                                                                    |
| Share<br>Export<br>Close | Check for<br>Issues -            | Inspect Workbook<br>Before publishing this file, be aware that it contains:<br>Content that people with disabilities find difficult to read<br>Asetting that automatically removes properties and personal inf<br>the file is saved<br>Allow this information to be saved in your file | ormation when           | Categories<br>Related Dates<br>Last Modified<br>Created<br>Last Printed | Add a category<br>Today, 5:09 PM<br>9/16/2006 3:00 AM                                                                                                    |            |                                                                                                    |
| Account<br>Options       | Manage<br>Versions *             | Versions                                                                                                    |                         | Related People<br>Author<br>Last Modified By<br>Related Docum           | e<br>Add an author<br>Not saved yet                                                                                                    |            |                                                                                                    |
|                          |                                  |                                                                                                    |                         |                                                                         | Disk (C:) CSV (Macintosh)<br>CSV (MS-DOS)<br>W Drive<br>CSV (MS-DOS)<br>DIF (Data Interchange Format)<br>SYLK (Symbolic Link)<br>File name:<br>Excel 97-2003 Add-In<br>Excel 97-2003 Add-In<br>Save as type:<br>Authors:<br>Strict Open XML Spreadsheet<br>OpenDocument Spreadsheet | Tools 💌 Sa | At saving the file step , choose the<br>file type according to operating<br>system you use (windows or MAC)<br>CSV Macintosh → MAC users<br>CSV (MS-DOS) → Windows users |
|                          |                                  |                                                                                                    |                         | -                                                                       |                                                                                                    |            | افراد الد <mark>انية</mark> .                                                                                                    |
|                          |                                  |                                                                                                    |                         |                                                                         |                                                                                                    |            | ופווכ ומנושים פונגפונסים ומטרט א מטאפאר                                                                                                    |

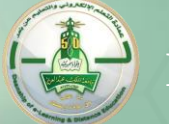

| 11 | 667 - 601 | 600 - 501 500 - 401 400 - 301 300 - 201 200 - 101 100                                                      | مجموعات السجلات: 1 - (<br>تنفيذ إعادة الضبط<br>٨.برجاء تقديم الدرجات بشكل م                                                                                                    |
|----|-----------|----------------------------------------------------------------------------------------------------|----------------------------------------------------------------------------------------------------|
|    |           | تماد<br>د الضغط علي "الموافقة وتقديم الدرجات للإعتماد"<br>Upload the file to ODUS after editing and saving | التعليق<br>الموافقة وتقديم الدرجات للإم<br>أن تستطيع تعايل الدرجات بع<br>تحميل الدرجات النهائية                                                                                         |
|    |           |                                                                                                    | المعلومات الشخصية <mark>خدمات أعضاء هيئة التدريس المعاملات الالكترونية</mark><br>تحميل الدرجات النهائية للطلاب (00011577 مانبه حسين العامودي<br>PM 05:24 20/04/2020 مانبه عسين العامودي |
|    |           |                                                                                                    | <mark>خطوات تحميل الملف :</mark><br>1 - اضغط هذا لتحميل نموذج الملف.<br>2 - قم بملئ البيانات مع مراعات ترتيب البيانات داخل الأعمدة.<br>3 - حفظ الملف بصيغة CSV.                         |
|    |           |                                                                                                    | الملف: Select the excel with the final<br>grades No file chosen Choose File No file chosen<br>تحميل الملف                                                                               |

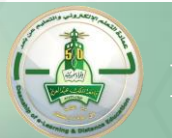

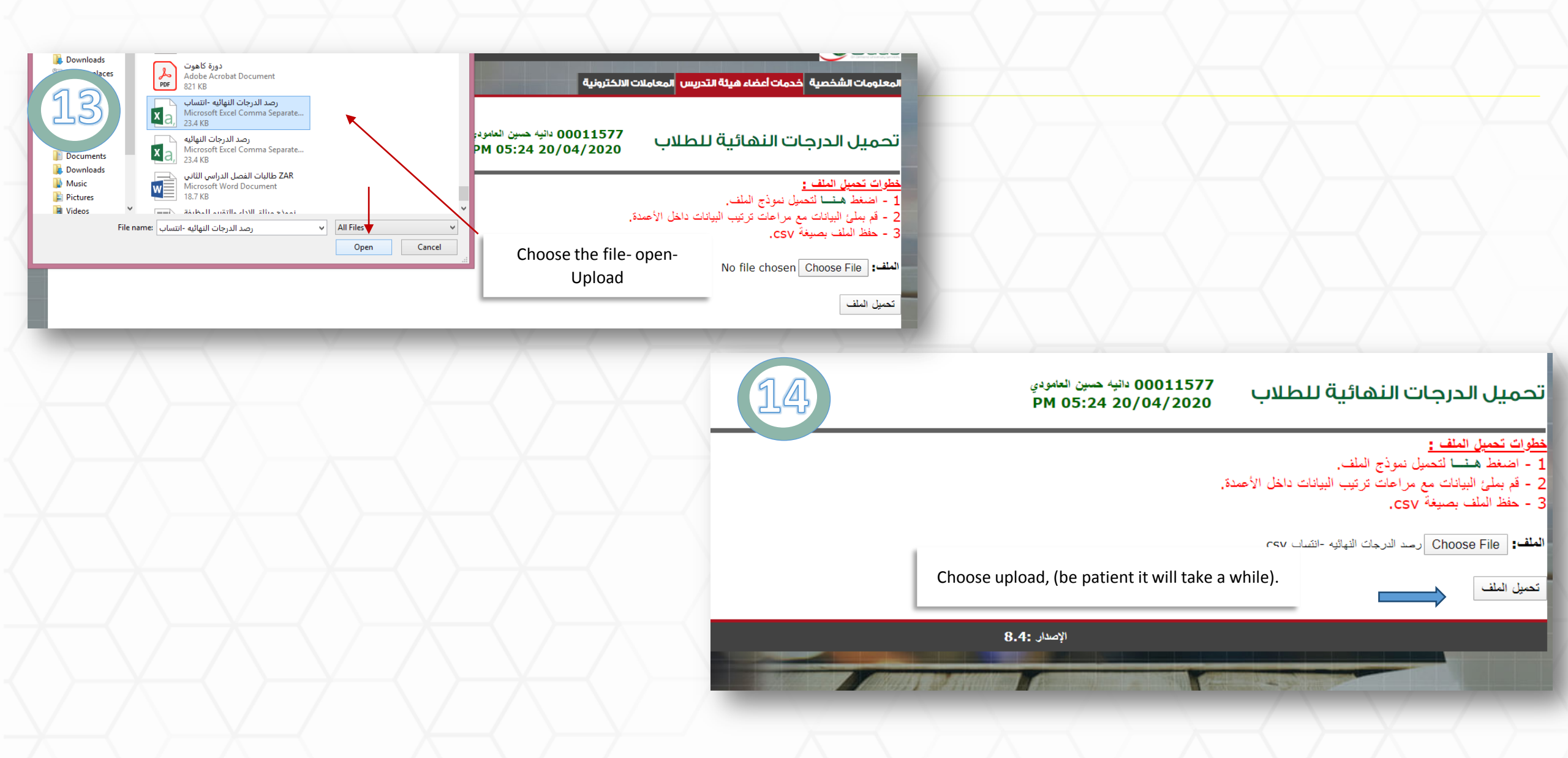

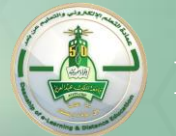

| لببوف سبري: 101 100-11 100-1 401 400-501 500-201 200-101 100-1                                                                         |                                                                                                    |
|----------------------------------------------------------------------------------------------------|----------------------------------------------------------------------------------------------------|
| Choose to agree and submit the grades                                                                                                  |                                                                                                    |
| البرجاء تقديم الدرجات بشكل منتظم. هناك حد زمني مدته 300 دقائق لهذه الصفحة يبدأ عند 05:35 PM في 20/04/2020.                             |                                                                                                    |
|                                                                                                    |                                                                                                    |
| المعليق<br>الموافقة وتقديد الديجات للاحتماد                                                                                            |                                                                                                    |
| المربط وعمر المربط عن الموافقة وتقديم الدرجات للإعتماد"<br>14 لن تستطيع تعديل الدرجات بعد الضغط علي "الموافقة وتقديم الدرجات للإعتماد" |                                                                                                    |
| تحميل الدرجات النهائية                                                                                                    |                                                                                                    |
|                                                                                                    | تنفي<br>مرجاء نقديم الدرجان بشكل منتظر. هذك حد زمني مدته 300 دقتق لهذه الصفحة بيدا عند 20/04/2020 في 20/04/2020.<br>التعليق<br>التعليق<br>مراد الفقة وتقديم الدرجات الإعتماد<br>مران تستطع نعيل الدرجات الإعتماد<br>تحميل الدرجات النهائية |

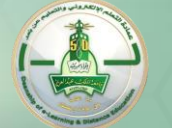